## Moduł MPS-1 – skrócona instrukcja instalacji oprogramowania 1. Instalowanie sterowników USB dla konwerterów USB/RS-485

- 1. Uruchomić program instalatora sterowników CDM20802\_Setup.exe z płyty CD.
- 2. Po zakończeniu pracy programu, podłączyć konwerter USB/RS-485 do wolnego portu USB komputera.
- 3. Sterownik zostanie automatycznie wyszukany i zainstalowany. Zaleca się kliknąć na informacji "Trwa instalacja oprogramowania sterownika ...", która pojawi się w prawym dolnym rogu ekranu.
- 4. Po zainstalowaniu sterownika, dołączyć drugi konwerter USB/RS-485 do portu USB w komputerze.
- 5. Odczekać na zainstalowanie sterownika komunikat "Urządzenie jest gotowe do użycia".
- 6. Każdy z konwerterów będzie miał przydzielony w systemie nowy, własny numer portu COM. Numery portów COM będą później potrzebne w konfiguracji oprogramowania dla modułów MPS-1.
- Na pulpicie powinno pojawić się okno z informacją "Urządzenie jest gotowe do użycia", z którego można odczytać numery portów COM przydzielone dla obu konwerterów USB/RS-485:

| 📒 Instalacja oprogramowania sterov                                                               | wnika                                                                        | ×       |
|--------------------------------------------------------------------------------------------------|------------------------------------------------------------------------------|---------|
| Urządzenie jest gotowe do                                                                        | użycia                                                                       |         |
| USB Serial Converter<br>USB Serial Port (COM7)<br>USB Serial Converter<br>USB Serial Port (COM8) | Gotowe do użycia<br>Gotowe do użycia<br>Gotowe do użycia<br>Gotowe do użycia |         |
|                                                                                                  |                                                                              | Zamknij |

 W przypadku braku powyższej informacji należy uruchomić Menadżera urządzeń systemu Windows i odczytać numery portów COM z grupy "Porty (COM i LPT)" na liście urządzeń (należy szukać urządzeń o nazwie USB Serial Converter).

## 2. Instalowanie oprogramowania dla modułów MPS-1

- 1. Uruchomić program instalatora MPS1\_Instal.exe z płyty CD.
- Postępować zgodnie z instrukcjami podawanymi przez program instalatora. Zaleca się instalację oprogramowania domyślnego do katalogu: <u>C:\MPS-1</u>.
- 3. Po zainstalowaniu oprogramowania zamknąć okno instalatora.

## 3. Konfigurowanie oprogramowania

- 1. Otworzyć zawartość katalogu, w którym zostało zainstalowane oprogramowanie (np. <u>C:\MPS-1</u>).
- 2. Otworzyć do edycji plik CFG-5XMPS-1.CFG (np. w Notatniku systemu Windows):

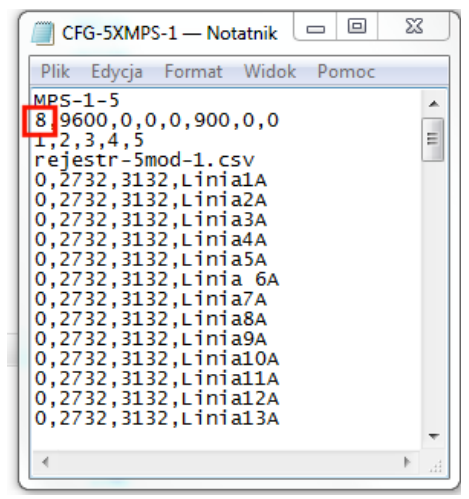

- Zamienić pierwszą liczbę w drugiej linii pliku z wartości "2" na numer portu COM przydzielony dla konwertera USB/RS-485 z dołączonymi pięcioma modułami MPS-1. Moduły te powinny mieć ustawione adresy Modbus takie jak w trzeciej linii pliku, tj. 1,2,3,4,5.
- 4. Opcjonalnie można zmienić nazwy przypisane poszczególnym liniom pomiarowym (aktualnie są tam wpisane nazwy typu: Linia1A, Linia2A, ...). **Pozostałych ustawień nie należy zmieniać.**
- 5. Zapisać zmiany i zamknąć edycję pliku.
- 6. Otworzyć do edycji plik CFG-1XMPS-1.CFG (np. w Notatniku systemu Windows):

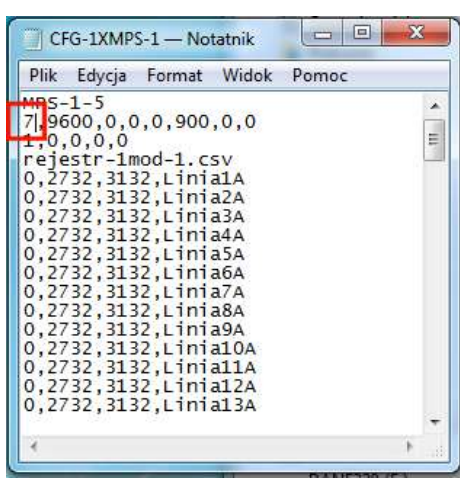

- Zamienić pierwszą liczbę w drugiej linii pliku z wartości "3" na numer portu COM przydzielony dla konwertera USB/RS-485 z dołączonym jednym modułem MPS-1. Moduł ten powinien mieć ustawiony adres Modbus taki jak w trzeciej linii pliku, tj. 1.
- 8. Opcjonalnie można zmienić nazwy przypisane poszczególnym liniom pomiarowym (aktualnie są tam wpisane nazwy typu: Linia1A, Linia2A, ...). **Pozostałych ustawień nie należy zmieniać.**
- 9. Zapisać zmiany i zamknąć plik.
- 10. Oba pliki CFG można edytować również po otwarciu ich w programie Monitor MPS1-5 za pomocą przycisków: Odczytaj CFG z dysku, Zapisz CFG na dysk.

## 4. Automatyczny start oprogramowania

1. Kliknąć prawym przyciskiem myszy na ikonce pliku start\_mps\_2.bat. Plik ten uruchamia dwie kopie programu Monitor MPS1-5 współpracujące z dwoma konwerterami USB/RS-485.

| Organizuj 🔻 🛛 🛅 Otw | órz Druk      | Otwórz                                |                  |                    |         |
|---------------------|---------------|---------------------------------------|------------------|--------------------|---------|
|                     | Nazwa         | Edytuj                                | yfikacji         | Тур                | Rozmiar |
| Ostatnie miejsca    | 📆 mps1        | Drukuj                                | 0 15:03          | Adobe Acrobat D    | 685 k   |
| 🗽 Pobrane           | T mps1        | Uruchom jako administrator            | 6 18:07          | Adobe Acrobat D    | 507 1   |
| E Pulpit            | Moni          | Rozwiąż problemy ze zgodnością        | 6 16:05          | Aplikacja          | 312 K   |
|                     | 📶 Moni 👩      | ArcaVir - Skanowanie                  | 7 12:27          | Aplikacja          | 348 ł   |
| 🗃 Biblioteki        | 🔊 mps1 📷      | Wyślii do firmy ArcaBit               | 6 16:16          | Aplikacja          | 364 k   |
| Dokumenty           | 🖉 MPS-        | · · · · · · · · · · · · · · · · · · · | 6 16:18          | Aplikacja          | 208 I   |
| 🚽 Muzyka            | 🛃 unins       | Przywroć poprzednie wersje            | 7 12:52          | Aplikacja          | 672     |
| 🔛 Obrazy            | 📲 rejest      | Wyślij do                             | • 7 13:32        | OpenOffice.org 1   | 11      |
| 🛃 Wideo             | 🕋 rejest      | Wytnii                                | 7 13:32          | OpenOffice.org 1   | 4 1     |
|                     | CFG_          | Koniui                                | 2 17:27          | Plik CFG           | 1}      |
| 🍣 Grupa domowa      | CFG-          | коріај                                | 7 13:21          | Plik CFG           | 31      |
| CFG-                | CFG-          | Utwórz skrót                          | 7 13:21          | Plik CFG           | 31      |
| 🖳 Komputer          | 🗋 unins       | Usuń                                  | 7 12:52          | Plik DAT           | 4 }     |
| 🏭 SYSTEM-7 (C:)     | 📄 defau       | Zmień nazwę                           | B 13:29          | Plik MPS           | 21      |
| 🕞 SYSTEM-XP (D:)    | start_        | Właściwości                           | 7 12:41          | Plik wsadowy Win   | 11      |
| 📖 DANE320 (E:)      | start_mps     |                                       | 7 12:42          | Plik wsadowy Win   | 14      |
| 🚗 RALLY-8GB (F:)    | 🚳 libcurl.dll |                                       | 2012-01-27 13:21 | Rozszerzenie aplik | 320 k   |
|                     | start_mps     | s_2 — skrót                           | 2014-01-27 14:04 | Skrót              | 1 k     |

- 2. Wybrać opcję "Utwórz skrót" zostanie stworzona nowa ikonka ze skrótem do tego pliku.
- 3. W razie potrzeby można otworzyć plik start\_mps\_2.bat do edycji w Notatniku (aby np. zmienić ścieżki dostępu, nazwy plików z konfiguracją, lub w ogóle wyłączyć uruchamianie programu).
- Przeciągnąć ikonkę utworzonego skrótu do grupy Autostart (w Menu Start systemu Windows -"Wszystkie programy"):

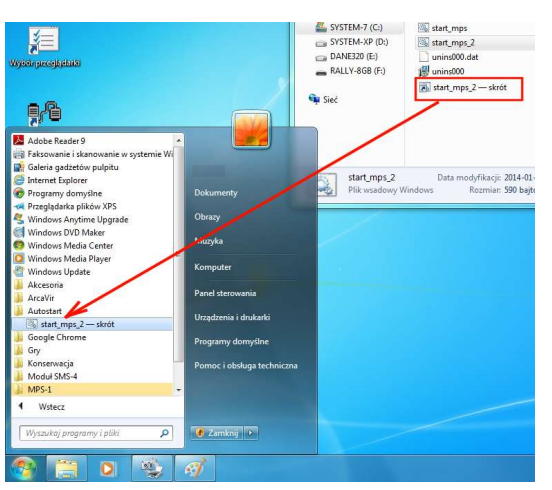

- Od tej pory rejestracja wyników pomiarów z modułów MPS-1 będzie uruchamiana automatycznie przy każdym starcie systemu Windows, zgodnie z ustawieniami w plikach konfiguracyjnych edytowanych w poprzednim punkcie.
- Dla sprawdzenia poprawności ustawień należy za pierwszym razem uruchomić rejestrację ręcznie, klikając dwukrotnie na ikonie pliku: start\_mps\_2.bat.